# USING NCBI to analyze DNA and protein Sequences for BoCAL and BobCAL Genes

# 1. Find the sequences you will be working with

# https://www.ncbi.nlm.nih.gov/

| NIH Nationa           | I Library of Medicine<br>ter for Biotechnology Information |                                                      |                                                     | Log in                                                                        |
|-----------------------|------------------------------------------------------------|------------------------------------------------------|-----------------------------------------------------|-------------------------------------------------------------------------------|
| All                   | Databases 🗸                                                |                                                      |                                                     | Search                                                                        |
| NCBI Home             | Welcome to NCBI                                            |                                                      |                                                     | Popular Resources                                                             |
| Resource List (A-Z)   | The National Center for Biotechnol                         | oov Information advances science ar                  | nd health by providing access to                    | PubMed                                                                        |
| All Resources         | biomedical and genomic informatio                          | n.                                                   |                                                     | Bookshelf                                                                     |
| Chemicals & Bioassays | About the NCBI   Mission   Orga                            | nization   NCBI News & Blog                          |                                                     | PubMed Central                                                                |
| Data & Software       |                                                            |                                                      |                                                     | BLAST                                                                         |
| DNA & RNA             | Submit                                                     | Download                                             | Learn                                               | Nucleotide                                                                    |
| Domains & Structures  | Deposit data or manuscripts                                | Transfer NCBI data to your                           | Find help documents, attend a                       | Genome                                                                        |
| Genes & Expression    | into NCBI databases                                        | computer                                             | class or watch a tutorial                           | SNP                                                                           |
| Genetics & Medicine   |                                                            | _                                                    |                                                     | Gene                                                                          |
| Genomes & Maps        |                                                            |                                                      |                                                     | Protein                                                                       |
| Homology              |                                                            |                                                      |                                                     | PubChem                                                                       |
| Literature            |                                                            |                                                      |                                                     |                                                                               |
| Proteins              |                                                            |                                                      |                                                     | NCBI News & Blog                                                              |
| Sequence Analysis     | B1                                                         | Analysis                                             | Descent                                             | Introducing the New NCBI Datasets                                             |
| Taxonomy              | Develop                                                    | Analyze                                              | Research                                            | Genome Annotation Table                                                       |
| Training & Tutorials  | Use NCBI APIs and code<br>libraries to build applications  | Identity an NCBI tool for your<br>data analysis task | Explore NCBI research and<br>collaborative projects | As part of our ongoing effort to moderniz                                     |
| Variation             |                                                            | and you dow                                          | consorante projecto                                 | and improve vour experience, we are                                           |
|                       |                                                            | 888                                                  | \$                                                  | Comparing Yeast Species Used in Beer<br>Brewing and Bread Making<br>29 Sep 20 |

Select nucleotide from the dropdown menu and enter "BoCAL" or "BobCAL" in the dropdown menu

| An official website of the United States government Here's now you know. |                                                                                                    |                   |  |  |  |  |  |
|--------------------------------------------------------------------------|----------------------------------------------------------------------------------------------------|-------------------|--|--|--|--|--|
| Nucleo                                                                   | otide V BoCAL                                                                                                    | Search            |  |  |  |  |  |
| NCBI Home                                                                | Welcome to NCBI                                                                                                    | Popular Resources |  |  |  |  |  |
| Resource List (A-Z)                                                      | Resource List (A-Z) The National Center for Biotechnology Information advances science and health by providing access to PubMed |                   |  |  |  |  |  |
| All Resources                                                            | sources biomedical and genomic information. Bookshelf                                                                           |                   |  |  |  |  |  |
| Chemicals & Bioassays                                                    | Chemicals & Bioassays About the NCBI   Mission   Organization   NCBI News & Blog PubMed Central                                 |                   |  |  |  |  |  |
| Data & Software                                                          |                                                                                                    | BLAST             |  |  |  |  |  |

# Results for BoCAL, make note of accession L36926

| An official website                                                | of the United States government Here's how you know.                                                                                                    |            |                                                             |          |
|--------------------------------------------------------------------|----------------------------------------------------------------------------------------------------|------------|-------------------------------------------------------------|----------|
| NIH Nation                                                         | onal Library of Medicine                                                                                                    |            |                                                             | Log in   |
| Nucleotide                                                         | Nucleotide   BoCAL Create alert Advanced                                                                                                    |            | Search                                                      | Help     |
| Species<br>Animals (2)                                             | Summary - Sort by Default order -                                                                                                    | Send to: 🗸 | Filters: Manage Filters                                     |          |
| Plants (2)<br>Customize<br>Molecule types                          | See LOC106320120 (BOCAL) transcription factor CAULIFLOWER in the Gene database bocal reference sequences <u>Transcript(2)</u> Protein(2)                       |            | Results by taxon<br>Top Organisms [Tree]<br>Danio rerio (2) |          |
| Customize                                                          | Items: 4                                                                                                    |            | Brassica oleracea (2)                                       |          |
| Source databases<br>INSDC (GenBank) (2)<br>RefSeq (2)<br>Customize | Brassica oleracea (clone pBS85) BoCAL mRNA, complete cds     756 bp linear mRNA     Accession: L36926.1 GI: 642590     Protein PubMed Taxonomy                 |            | Analyze these sequences<br>Run BLAST                        |          |
| Sequence Type<br>Nucleotide (4)                                    | GenBank FASTA Graphics                                                                                                    |            | Find related data                                           |          |
| Sequence length<br>Custom range<br>Release date                    | Brassica oleracea var. capitata DNA binding protein (CAL) mRNA, partial cds     286 bp linear mRNA     Accession: AY514056.1 Gl: 45533881     Protein Taxonomy |            | Database: Select                                            | <b>~</b> |

# Results for BobCAL, make note of accession L36927

| An official website of Nucleotide                                                       | f the United States government Here's how you know<br>onal Library of Medicine<br>I Center for Biotechnology Information<br>Nucleotide BobCAL<br>Create alert Advanced                                       | Log in                                                                                                 |
|-----------------------------------------------------------------------------------------|----------------------------------------------------------------------------------------------------|----------------------------------------------------------------------------------------------------|
| Species<br>Plants (6)<br>Customize                                                      | Summary → 20 per page → Sort by Default order → Send to: →                                                                                                    | Filters: Manage Filters                                                                                |
| Molecule types<br>genomic DNA/RNA (1)<br>mRNA (5)<br>Customize                          | See LOC106320120 (BOBCAL) transcription factor CAULIFLOWER in the Gene database<br>bobcal reference sequences Transcript (2) Protein (2)<br>Items: 6                                                         | Results by taxon<br>Top Organisms [Tree]<br>Brassica oleracea var. botrytis (5)<br>Punica granatum (1) |
| Source databases<br>INSDC (GenBank) (6)<br>Customize<br>Sequence Type<br>Nucleotide (6) | Brassica oleracea (subspecies botrytis) BobCAL mRNA_complete cds  756 bp linear mRNA Accession: L36927.1 Gl: 642592 Protein PubMed Taxonomy GenBank FASTA Granbics                                           | Analyze these sequences  Run BLAST                                                                     |
| Sequence length<br>Custom range<br>Release date<br>Custom range<br>Revision date        | Brassica oleracea var. botrytis DNA binding protein variant d (CAL) mRNA, complete cds, alternatively spliced 892 bp linear mRNA Accession: AY514055.1 Gi: 45533879 Protein Taxonomy Co. D. H. SADTA CO. Hit | Find related data  Database: Select  Find items Search details                                         |

You can click on the title (e.g. Brassica oleracea (subspecies botrytis) **BobCAL** mRNA, complete cds) in the results to see details including nucleotide and protein sequences, make note of the protein IDs for BoCAL and BobCAL (AAA64790 and AAA64791)

# 2. Compare two nucleotide sequences

Select BLAST under Popular Resources or go to <a href="https://blast.ncbi.nlm.nih.gov/Blast.cgi">https://blast.ncbi.nlm.nih.gov/Blast.cgi</a>

| All                                                                                                    | Databases 🗸                                                                                                    |                                            |                                                                                                    | Search                             |
|----------------------------------------------------------------------------------------------------|----------------------------------------------------------------------------------------------------|--------------------------------------------|----------------------------------------------------------------------------------------------------|------------------------------------|
| NCBI Home                                                                                                 | Welcome to NCBI                                                                                                    |                                            |                                                                                                    | Popular Resources                  |
| Resource List (A-Z)                                                                                       | The National Center for Biotechnol                                                                                                    | oov Information advances science an        | d health by providing access to                                                                                     | PubMed                             |
| All Resources                                                                                             | biomedical and genomic informatio                                                                                                    | n.                                         |                                                                                                    | Bookshelf                          |
| Chemicals & Bioassays                                                                                     | About the NCBI   Mission   Organ                                                                                                    | ization   NCBI News & Blog                 |                                                                                                    | PubMed Central                     |
| Data & Software                                                                                           |                                                                                                    |                                            |                                                                                                    | BLAST                              |
| DNA & RNA                                                                                                 | Submit                                                                                                    | Download                                   | Learn                                                                                                    | Nucleotide                         |
| Domains & Structures                                                                                      | Deposit data or manuscripts                                                                                                    | Transfer NCBI data to your                 | Find help documents attend a                                                                                        | Genome                             |
| Genes & Expression                                                                                        | into NCBI databases                                                                                                    | computer                                   | class or watch a tutorial                                                                                           | SNP                                |
| Genetics & Medicine                                                                                       |                                                                                                    |                                            |                                                                                                    | Gene                               |
| Genomes & Maps                                                                                            |                                                                                                    |                                            |                                                                                                    | Protein                            |
| Homology                                                                                                  | T T                                                                                                    |                                            |                                                                                                    | PubChem                            |
| Literature                                                                                                |                                                                                                    |                                            |                                                                                                    |                                    |
| Proteins                                                                                                  |                                                                                                    |                                            |                                                                                                    | NCBI News & Blog                   |
| Sequence Analysis                                                                                         |                                                                                                    |                                            |                                                                                                    | Introducing the New NCBI Datas     |
| Taxonomy                                                                                                  | Develop                                                                                                    | Analyze                                    | Research                                                                                                    | Genome Annotation Table            |
| Training & Tutorials                                                                                      | Use NCBI APIs and code                                                                                                    | Identify an NCBI tool for your             | Explore NCBI research and                                                                                           | As part of our opnoing effort to m |
| Variation                                                                                                 | indraries to build applications                                                                                                    | udia analysis lask                         | conaborative projects                                                                                               | and improve your experience we     |
|                                                                                                    |                                                                                                    |                                            | 1                                                                                                    | Comparing Yeast Species Used i     |
|                                                                                                    | _=                                                                                                    | 380                                        |                                                                                                    | Drewing and Dread Making           |
| on nucleotide bla                                                                                         | ast                                                                                                    |                                            |                                                                                                    |                                    |
| Basic Local Align<br>BLAST finds regions of sim<br>program compares nucleor<br>databases and calculates t | ment Search Tool<br>nilarity between biological sequences<br>tide or protein sequences to sequence<br>the statistical significance. Le | The BLAST+ 2.1<br>Bearn more S Tue, 13 Jul | 2.0 is here!<br>ade some improvements to how BLAS<br>d the amount of memory required by<br>db.<br>2021 12:00:00 EST | ST multi-                          |
|                                                                                                    |                                                                                                    |                                            |                                                                                                    |                                    |

check box "align two or more sequences" and enter L36926 in the first box and L36927 in the second box then click on BLAST

|                   |                         |                     |                 |                              | Align Sequences Nucleotide BLAST                                 |
|-------------------|-------------------------|---------------------|-----------------|------------------------------|------------------------------------------------------------------|
| blastn bla        | astp blastx             | tblastn             | tblastx         |                              |                                                                  |
| -                 | •                       |                     |                 |                              | BLASTN programs search nucleotide subjects using a nucleotide qu |
| Enter Query       | Sequence                |                     | •               |                              |                                                                  |
| Enter accession i | number(s), gi(s), or FA | STA sequence(s      | ) 😲 Clear       | Query subrange 😗             |                                                                  |
| L36926            |                         |                     |                 | From                         | ]                                                                |
|                   |                         |                     |                 | То                           | 1                                                                |
| Or upload file    |                         |                     |                 |                              | ]                                                                |
|                   | Choose File No          | file chosen         | 8               |                              |                                                                  |
| Job Title         | L36926:Brassica         | oleracea (clone p   | BS85) BoCAL     |                              |                                                                  |
|                   | Enter a descriptive ti  | le for your BLAST s | earch 😗         |                              |                                                                  |
| Aign two or m     | ore sequences 😢         |                     |                 |                              |                                                                  |
| Enter Subjec      | t Sequence              |                     |                 |                              |                                                                  |
| Enter accession I | number(s), gi(s), or FA | STA sequence(s      | ) 😯             | Clear Subject subrar         | nge 😮                                                            |
| L36927            |                         |                     |                 | From                         |                                                                  |
|                   |                         |                     |                 |                              |                                                                  |
|                   |                         |                     | //              | То                           |                                                                  |
|                   |                         |                     |                 |                              |                                                                  |
| Or, upload file   | Choose File No          | file chosen         |                 | 0                            |                                                                  |
|                   |                         |                     |                 |                              |                                                                  |
| Program Sele      | ection                  |                     |                 |                              |                                                                  |
| Optimize for      | O Highly similar s      | equences (megab     | last)           |                              |                                                                  |
|                   | More dissimilar         | sequences (disco    | ontiguous megab | last)                        |                                                                  |
|                   | Choose a BLAST also     | llar sequences (bla | astn)           |                              |                                                                  |
|                   | 010036 a DEAOT alg      | viniil 😈            |                 |                              |                                                                  |
|                   | N.                      |                     |                 |                              |                                                                  |
| BLAST             | Search nucleotid        | e sequence using    | Megablast (Op   | timize for highly similar se | quences)                                                         |
|                   | Snow results in a       | new window          |                 |                              |                                                                  |

# Click on the Alignments tab in the results

| BLAST <sup>®</sup> » bla | stn suite-2sequences » results for RID-N985A40211R          |                              | Home Recent Results Saved Strategies Help                                  |
|--------------------------|-------------------------------------------------------------|------------------------------|----------------------------------------------------------------------------|
| < Edit Search            | Save Search Search Summary 🗸                                | How to read this report?     | BLAST Help Videos DBack to Traditional Results Page                        |
| Job Title                | L36926:Brassica oleracea (clone pBS85) BoCAL                | Filter Results               |                                                                            |
| RID                      | N985A40211R Search expires on 10-01 01:21 am Download All V | Percent Identity             | E value Query Coverage                                                     |
| Program                  | Blast 2 sequences Citation ¥                                | to                           | to                                                                         |
| Query ID                 | L36926.1 (nucleic acid)                                     |                              |                                                                            |
| Query Descr              | Brassica oleracea (clone pBS85) BoCAL mRNA, complete co     | S                            | Filter Reset                                                               |
| Query Length             | 756                                                         |                              |                                                                            |
| Subject ID               | L36927.1 (nucleic acid)                                     |                              |                                                                            |
| Subject Descr            | Brassica oleracea (subspecies botrytis) BobCAL mRNA, cc     |                              |                                                                            |
| Subject Length           | 756                                                         |                              |                                                                            |
| Other reports            | MSA viewer 😮                                                |                              |                                                                            |
| Descriptions             | Graphic Summary Alignments Dot Plot                         |                              |                                                                            |
| Sequences                | producing significant alignments                            | Downloa                      | id ≚ New Select columns ≚ Show 100 ♥ 😯                                     |
| select all               | 1 sequences selected                                        |                              | GenBank Graphics New MSA Viewer                                            |
|                          | Description                                                 | Scientific Name              | Max Total Query E Per. Acc.<br>Score Score Cover value Ident Len Accession |
| Brassica ole             | eracea (subspecies botrytis) BobCAL mRNA, complete cds Bra  | ssica oleracea var. botrytis | 1315 1315 100% 0.0 98.54% 756 <u>L36927.1</u>                              |

The alignment of the two sequences is shown, the additional stop codon in the BobCAL (subjct sequence) has been highlighted in the results below

Brassica oleracea (subspecies botrytis) BobCAL mRNA, complete cds Sequence ID: <u>L36927.1</u> Length: 756 Number of Matches: 1

Range 1: 1 to 756 GenBank Graphics

Vext Match

| Score<br>1315 b | oits(14 | Expect<br>(57) 0.0   | Identities<br>745/756(99%) | Gaps<br>0/756(0%)      | Strand<br>Plus/Plus |
|-----------------|---------|----------------------|----------------------------|------------------------|---------------------|
| Query           | 1       | ATGGGAAGGGGTAGGGTT   | GAAATGAAGAGGATAGAG         | AACAAGATCAACCGACA      | AGTGACG 60          |
| Sbjct           | 1       | ATGGGAAGGGGTAGGGTT   | GAAATGAAGAGGATAGAG         |                        | AGTGACG 60          |
| Query           | 61      | TTTTCGAAAAGAAGAGCT   | GGTCTTTTGAAGAAAGCC         | CATGAGATCTCGATCCT      | TTGTGAT 120         |
| Sbjct           | 61      | TTTTCGAAAAGAAGAGAGCT | GGTCTTTTGAAGAAAGCC         | CATGAGATCTCGATTCT      | TTGTGAT 120         |
| Query           | 121     | GCTGAGGTTTCCCTTATT   | GTCTTCTCCCATAAGGGG         | AAACTGTTCGAGTACTC      | GTCTGAA 180         |
| Sbjct           | 121     | GCTGAGGTTTCCCTTATT   | GTCTTCTCCCATAAGGGG         | AAACTGTTCGAGTACTC      | GTCTGAA 180         |
| Query           | 181     | TCTTGCATGGAGAAGGTA   |                            | TACTCTTACGCCGAGAA      | ACAGCTA 240         |
| Sbjct           | 181     | TCTTGCATGGAGAAGGTA   | CTAGAACGCTACGAGAGG         | TACTCTTACGCCGAGAA      | ACAGCTA 240         |
| Query           | 241     | AAAGTTCCAGACTCTCAC   | GTCAATGCACAAACGAAC         | TGGTCAGTGGAATATAG      | CAGGCTT 300         |
| Sbjct           | 241     | AAAGC†ĊĊAGAĊ†Ċ†ĊAĊ   | ĠŦĊĂĂŦĠĊĂĊĂĂĂĊĠĂĂĊ         | tigi tidatigi aktatagi | icAggctt 300        |
| Query           | 301     | AAGGCTAAGATTGAGCTT   | TTGGAGAGAGAAACCAAAGG       | CATTATCTGGGCGAAGA      | TTTAGAA 360         |
| Sbjct           | 301     | ÁAĠĠĊŦĂĂĠĂŦŦĠĂĠĊŦŦ   | TGĠĠĂĠĂĠĠĂĂĊĊĂĂĂĠĠ         | ĠĊĂŢŢĂŢĊŢĠĠĠAĠĂĂĠĂ     | tŤŤÅĠÅÅ 360         |
| Query           | 361     | TCAATCAGCATAAAGGAG   | CTACAGAATCTGGAGCAG         | CAGCTTGACACTTCTCT      | TAAACAT 420         |
| Sbjct           | 361     | ŤĊĂĂŤĊĂĠĊĂŤĂĂĂĠĠĂĠ   | CTÁCÁGÁÁTCTGGÁGCÁG         | CAGCTTGACACTTCTCT      | TÁÁÁCÁT 420         |
| Query           | 421     | ATTCGCTCGAGAAAAAAT   |                            | СТСААССАССТССААА       | AAAGGAG 480         |
| Sbjct           | 421     | ATTCGCTCCAGAAAAAAT   | CAACTAATGCACTAGTCC         | CTCAACCACCTCCAAAG      | AAAGGAG 480         |
| Query           | 481     | AAAGAAATACTGGAGGAA   | AACAGCATGCTTGCCAAA         | ACAGATAAGGGAGAGGGG     | GAGTATC 540         |
| Sbjct           | 481     | AAAGAAATACTGGAGGAA   | AACAGCATGCTTGCCAAA         | ACAGATAAAGGAGAGAGGA    | GAGTATC 540         |
| Query           | 541     |                      | CAATCAGAGCAGCAAAAC         | CGCAGCCACCATGTAGC      | TCCTCAG 600         |
| Sbjct           | 541     | CTAAGGACACATCAAAAC   |                            | CGCAGCCACCATGTAGC      | TCCTCAG 600         |
| Query           | 601     |                      |                            |                        | TGGCATG 660         |
| Sbjct           | 601     | CCGCAACCGCAGTTAAAT   | CCTTACATGGCATCATCT         | CCTTTCCTAAATATGGG      | TGGCATG 660         |
| Query           | 661     |                      | ACGGCGGTGAGGAGGAAC         |                        | TGAACCC 720         |
| Sbjct           | 661     | IACCAAGGAGAATATCCA   |                            | CGICTCGATCTGACTCI      | IGAACCC 720         |
| Query           | 721     |                      |                            | 756                    |                     |
| Sbjct           | 721     | ATTTACAACTGCAACCTT   | GGTTACTTTGCCGCATGA         | /56                    |                     |

# 3. Compare two protein Sequences: <u>https://blast.ncbi.nlm.nih.gov/Blast.cgi</u>

Click on Protein BLAST

| Tue, 13 Jul 2021 12:00:00 EST        More BLAST news        Web BLAST        blastx       translated nucleotide ▶ protein        Nucleotide BLAST        thlastn | BLAST finds regions of similarity between biological sequences. The program compares nucleotide or protein sequences to sequence databases and calculates the statistical significance. | We have made some improvements to<br>threads and the amount of memory re-<br>makeblastdb. | how BLAST multi-<br>quired by |
|----------------------------------------------------------------------------------------------------|----------------------------------------------------------------------------------------------------|-------------------------------------------------------------------------------------------|-------------------------------|
| Web BLAST                                                                                                    |                                                                                                    | Tue, 13 Jul 2021 12:00:00 EST                                                             | More BLAST news               |
| blastx<br>translated nucleotide > protein<br>Nucleotide BLAST                                                                                                    |                                                                                                    |                                                                                           |                               |
| blastx<br>translated nucleotide > protein                                                                                                    | W-L DIACT                                                                                                    |                                                                                           |                               |
| Nucleotide BLAST thists Protein BLAST                                                                                                    | Web BLAST                                                                                                    |                                                                                           |                               |
| Nucleotide BLAST thiste IV Protein BLAST                                                                                                    | Web BLAST                                                                                                    | astx<br>:leotide ▶ protein                                                                |                               |
|                                                                                                    | Web BLAST                                                                                                    | astx<br>leotide ≽ protein                                                                 |                               |

check box "align two or more sequences", enter AAA64790 in the first box and AAA64791 in the second box then click on BLAST (same as for nucleotide BLAST)

| blastn bl         | astp blastx tblastn                                                | tblastx          | Align Sequences Protein BLAST                                       |
|-------------------|--------------------------------------------------------------------|------------------|---------------------------------------------------------------------|
| Enter Query       | Anguence                                                           |                  | BLASTP programs search protein subjects using a protein query. more |
| Enter accession n | umber(s), gi(s), or FASTA sequence(s) 😯 🤉                          | <u>Clear</u> Que | ery subrange 🕗                                                      |
|                   |                                                                    | From             |                                                                     |
| On unload file    |                                                                    | То               |                                                                     |
| Job Title         | Choose File No file chosen                                         | 0                |                                                                     |
| Ign two or mo     | Enter a descriptive title for your BLAST search<br>ore sequences ? | 0                |                                                                     |
| Enter Subject     | Sequence                                                           |                  |                                                                     |
| Enter accession n | umber(s), gi(s), or FASTA sequence(s) 😯                            | Clear            | r Subject subrange ? From                                           |
|                   |                                                                    | 1                | То                                                                  |
| Or, upload file   | Choose File No file chosen                                         |                  | 0                                                                   |
| Program Sele      | ction                                                              |                  |                                                                     |
| Algorithm         | blastp (protein-protein BLAST)<br>Choose a BLAST algorithm ?       |                  |                                                                     |

In the results click on graphic summary, you can see that the subject protein (BobCAL AAA64791 in red) is much shorter than the Query protein (BoCAL AAA64790 in blue) because the translation stopped at the stop codon identified in the sequence above:

| < Edit Search    | Save Search             | Search S        | Summary 🗸         |                   | How to read this repo  | ort? 🕒 I                            | BLAST Help \ | /ideos 🖞 | Back to Tradi   | tional Result | s Page |
|------------------|-------------------------|-----------------|-------------------|-------------------|------------------------|-------------------------------------|--------------|----------|-----------------|---------------|--------|
| Job Title        | AAA64790:amino          | acid feat       | ure: K-box, bp 2  | 83480;            | Filter Results         |                                     |              |          |                 |               |        |
| RID              | <u>N93N5W8Z11R</u>      | Search expir    | es on 10-01 00:04 | am Download All   | Percent Identity       |                                     | E value      |          | Ouerv Co        | verage        |        |
| Program          | Blast 2 sequence        | s <u>Citati</u> | on 🗸              |                   | to                     |                                     | +            | 0        |                 | to            | 1      |
| Query ID         | <u>AAA64790.1</u> (am   | ino acid)       |                   |                   |                        |                                     |              |          |                 |               |        |
| Query Descr      | amino acid featu        | re: K-box, ł    | op 283480; am     | nino acid feature |                        |                                     |              |          | Filte           | r Res         | et     |
| Query Length     | 251                     |                 |                   |                   |                        |                                     |              |          |                 |               |        |
| Subject ID       | <u>AAA64791.1</u> (am   | ino acid)       |                   |                   |                        |                                     |              |          |                 |               |        |
| Subject Descr    | amino acid featu        | re: MADS        | box; codes for a  | a putative DNA-b  |                        |                                     |              |          |                 |               |        |
| Subject Length   | 150                     |                 |                   |                   |                        |                                     |              |          |                 |               |        |
| Other reports    | Multiple alignme        | nt MSA v        | iewer 😮           |                   |                        |                                     |              |          |                 |               |        |
| Descriptions     | Graphic Sumr            | mary            | Alignments        | Dot Plot          |                        |                                     |              |          |                 |               |        |
| hover to see the | e title 🖡 click to show | alignments      |                   |                   | Alignment Scores       | < 40                                | 40 - 50      | 50 - 80  | 80 - 200        | >= 200        | 0      |
| 1 sequences sele | cted 🕜                  |                 |                   | Distribut         | ion of the top 1 Blast | t Hits on<br>y I<br>1 <sup>50</sup> | 1 subject    | sequence | <b>25</b><br>50 |               |        |
|                  |                         |                 |                   |                   |                        |                                     |              |          |                 |               |        |

4. Align multiple Brassica sequences and make a phylogenetic tree: https://blast.ncbi.nlm.nih.gov/Blast.cgi

Click on nucleotide blast

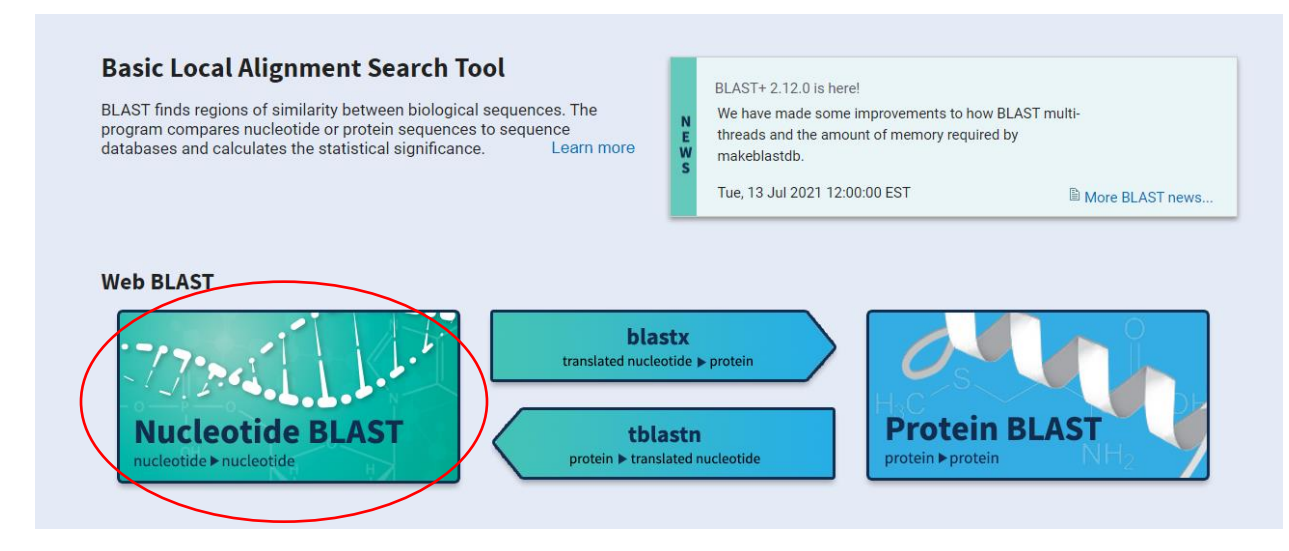

check box "align two or more sequences" and enter AF241113 in the first box and the remaining 7 numbers (from page 7 section a in the Student Lab Handout) in the second box, then click on BLAST

| blastn blastp blastx tblastn tblastx                                                                                                    | Align Sequences Nucleotide BLAST                                          |
|----------------------------------------------------------------------------------------------------|---------------------------------------------------------------------------|
| Enter Query Seguence                                                                                                    | BLASTN programs search nucleotide subjects using a nucleotide query. more |
| Enter duery sequence Enter accession number(s), gi(s), or FASTA sequence(s) Clear Or, upload file Choose File No file chosen                                                                                                  | Cuery subrange ?                                                          |
| Sob Title<br>Enter a descriptive title for your BLAST search ?<br>Image: Solution of more sequences ?                                                                                                    |                                                                           |
| Enter Subject Sequence                                                                                                    |                                                                           |
| Enter accession number(s), gi(s), or FASTA sequence(s) 🕑                                                                                                    | Clear Subject subrange 🕜 From To                                          |
| Or, upload file Choose File No file chosen                                                                                                    | 0                                                                         |
| Program Selection                                                                                                    |                                                                           |
| Optimize for         Ighly similar sequences (megablast)           More dissimilar sequences (discontiguous megority)         Somewhat similar sequences (blastn)           Choose a BLAST algorithm ?         Choose a BLAST | jablast)                                                                  |

# In the results, click on "distance tree of results"

| < Edit Search                                                                         | Save Search Search Summary 🗸                                                   | How to read this report? 🔹 BLAST Help Videos 🏷 Back to Traditional Results Pa                                                   |  |  |  |
|---------------------------------------------------------------------------------------|--------------------------------------------------------------------------------|----------------------------------------------------------------------------------------------------|--|--|--|
| Job Title                                                                             | AF241113:Brassica oleracea var. acephala isolate                               | Filter Results                                                                                                    |  |  |  |
| RID                                                                                   | N92E45HK11R Search expires on 09-30 23:44 pm Download All 🗸                    | Percent Identity E value Ouery Coverage                                                                                         |  |  |  |
| Program                                                                               | Blast 2 sequences Citation ~                                                   |                                                                                                    |  |  |  |
| Query ID                                                                              | AF241113.1 (nucleic acid)                                                      |                                                                                                    |  |  |  |
| Query Descr                                                                           | Brassica oleracea var. acephala isolate HRI/CGN 6210 cau                       | Filter Reset                                                                                                    |  |  |  |
| Query Length                                                                          | 1976                                                                           |                                                                                                    |  |  |  |
| Subject ID                                                                            | AF241114.1 and 6 more subject(s) (nucleic acid)                                |                                                                                                    |  |  |  |
| Subject Descr                                                                         | See details 💙                                                                  |                                                                                                    |  |  |  |
| Subject Length                                                                        | 13903                                                                          |                                                                                                    |  |  |  |
| Descriptions                                                                          | Graphic Summary Alignments                                                     |                                                                                                    |  |  |  |
| Sequences producing significant alignments Download 🗡 🔤 Select columns 🐣 Show 100 🌱 💡 |                                                                                |                                                                                                    |  |  |  |
| select all                                                                            | 7 sequences selected                                                           | GenBank Graphic Distance tree of results Item MSA View                                                                          |  |  |  |
|                                                                                       | Description                                                                    | Scientific Name Max Total Query E Per. Acc.<br>Score Score Cover value Ident Len Accession                                      |  |  |  |
| Brassica ole                                                                          | aracea var. oleracea isolate HRI/CGN 8707 cauliflower gene, partial cds        | Brassica oleracea var. oleracea 3558 3558 99% 0.0 99.95% 1977 AF241149.                                                         |  |  |  |
| Brassica ole                                                                          | <u>aracea var. acephala isolate HRI/CGN 4036 cauliflower gene, partial cds</u> | Brassica oleracea var. viridis 3545 3545 99% 0.0 99.85% 1974 AF241114.                                                          |  |  |  |
| Brassica ole                                                                          | aracea var. oleracea isolate HRI/CGN 11125 cauliflower gene, partial cds       | Brassica oleracea var. oleracea         3542         3542         99%         0.0         99.80%         1995         AF241140. |  |  |  |
| Brassica ole                                                                          | aracea var. italica isolate HRI/CGN 10674 cauliflower gene, partial sequence   | Brassica oleracea var. italica 3525 3525 99% 0.0 99.65% 1995 <u>AF241130</u>                                                    |  |  |  |
|                                                                                       |                                                                                | Mrannica oloracca var botodio 3636 3636 99% 0.0 99.66% 1072 AE3/1127                                                            |  |  |  |
| Brassica ole                                                                          | eracea var. botrytis isolate HRI/CGN 7369 cauliflower gene, partial sequence   | Diassica oleradea var. bototia 2523 3523 55% 0.0 55.05% 1512 <u>M1241121</u> .                                                  |  |  |  |

You will see the following phylogenetic tree:

| This tree was produced using BLAST pairwise alignments. more                                                                                                    |                            |                                                 |                                                                                                    |  |  |
|----------------------------------------------------------------------------------------------------|----------------------------|-------------------------------------------------|----------------------------------------------------------------------------------------------------|--|--|
| Reset Tree                                                                                                    |                            |                                                 |                                                                                                    |  |  |
| BLAST RI                                                                                                    | 0 <u>N92E45HK11R</u>       | Query ID AF24111                                | Database n/a                                                                                                    |  |  |
| Tree method<br>Fast Minimum Evolution 💙 🥹                                                                                                    | Max Seq Difference<br>0.75 | Sequence Label<br>Sequence Title (if avail: 🗸 😡 |                                                                                                    |  |  |
|                                                                                                    |                            |                                                 | Mouse over an internal node for a subtree or alignment. Click on tree label to select sequence to download                                                                                                    |  |  |
| E Find:                                                                                                    | ▼ 🗖 all 🔸 🕧                |                                                 | 🔀 Tools 🖌 🔀 Upload   🖓 🗸                                                                                                    |  |  |
|                                                                                                    |                            |                                                 | Brassica oleracea var. Italica isolate HRICON 10074 cashflower gene, partial sequence     Brassica oleracea var. botrytis isolate HRICON 1567 cashflower gene, partial sequence     Brassica oleracea var. botrytis isolate HRICON 7,569 cashflower gene, partial sequence     Brassica oleracea var. botrytis isolate HRICON 4814 cashflower gene, partial sequence     Brassica oleracea var. botrytis isolate HRICON 4814 cashflower gene, partial sequence |  |  |
| There is a direct a var. sceptials isolate TREPCENT 4210 califformer gene, partial edit      There is a direct a var. sceptials isolate TREPCENT 4210 califformer gene, partial edit      There is a direct a var. sceptials isolate TREPCENT 4210 califformer gene, partial edit |                            |                                                 |                                                                                                    |  |  |
| Brassica oleracea var. oleracea var. oleracea isolate HRUCGN 8707 cauliflower gene, partial cds                                                                                                    |                            |                                                 |                                                                                                    |  |  |